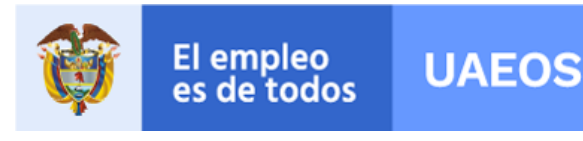

FECHA EDICIÓN 30/07/2021

Instructivo para crear una petición en el aplicativo web de UAEOS

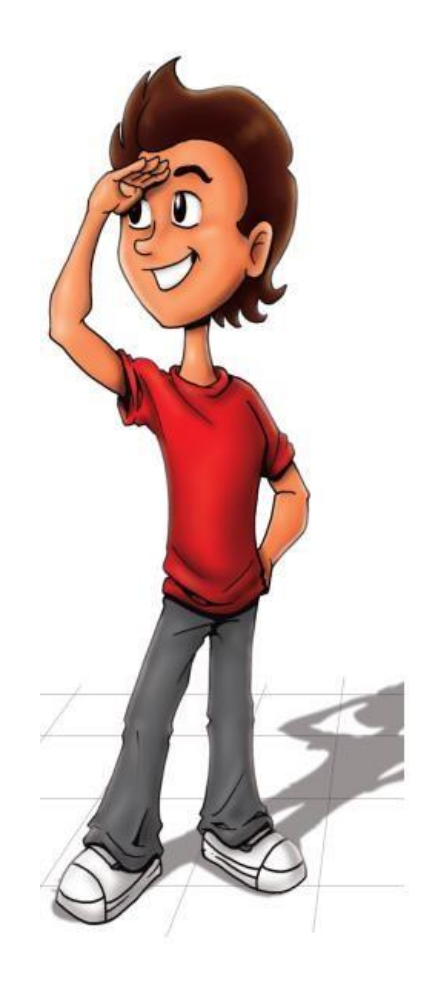

#### PRESENTACIÓN

La Unidad Administrativa Especial de Organizaciones Solidarias – UAEOS, como entidad del orden nacional, se ha comprometido con la ciudadanía en el servicio de información y orientación al ciudadano, teniendo como centro de su actividad al individuo y a la organización asociativa de carácter solidario, que requiera de nuestros servicios y trámite.

El aplicativo web de peticiones de la UAEOS es el sistema de información a través del cual los ciudadanos podrán presentar sus solicitudes de forma remota desde cualquier lugar del planeta, mediante una conexión a internet accediendo a nuestro portal web <u>www.uaeos.gov.co</u>

El presente documento describe el procedimiento para la creación de una petición a través de este aplicativo web.

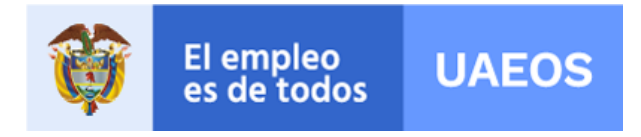

CÓDIGOUAEOS-FO-GDO-17

FECHA EDICIÓN 30/07/2021

# PROCEDIMIENTO PARA PRESENTAR UNA PETICIÓN A TRAVÉS DEL APLICATIVO WEB DE UAEOS

Ingrese a nuestro portal web <u>www.uaeos.gov.co</u> y ubique en nuestra barra de navegación principal, el enlace "Atención al ciudadano" y de clic, como se señala en la imagen.

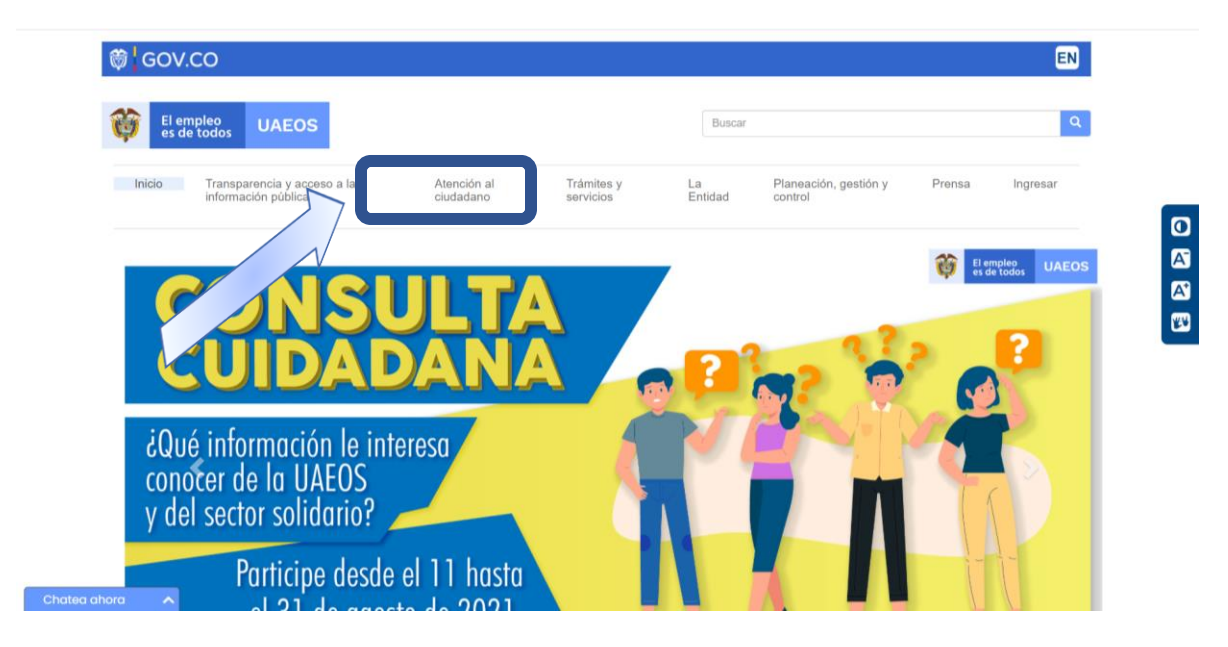

Se desplegará un menú así

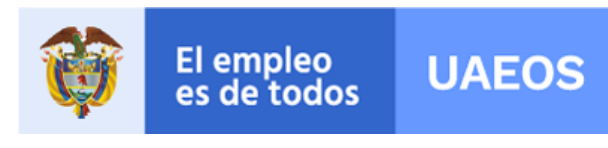

CÓDIGOUAEOS-FO-GDO-17

FECHA EDICIÓN 30/07/2021

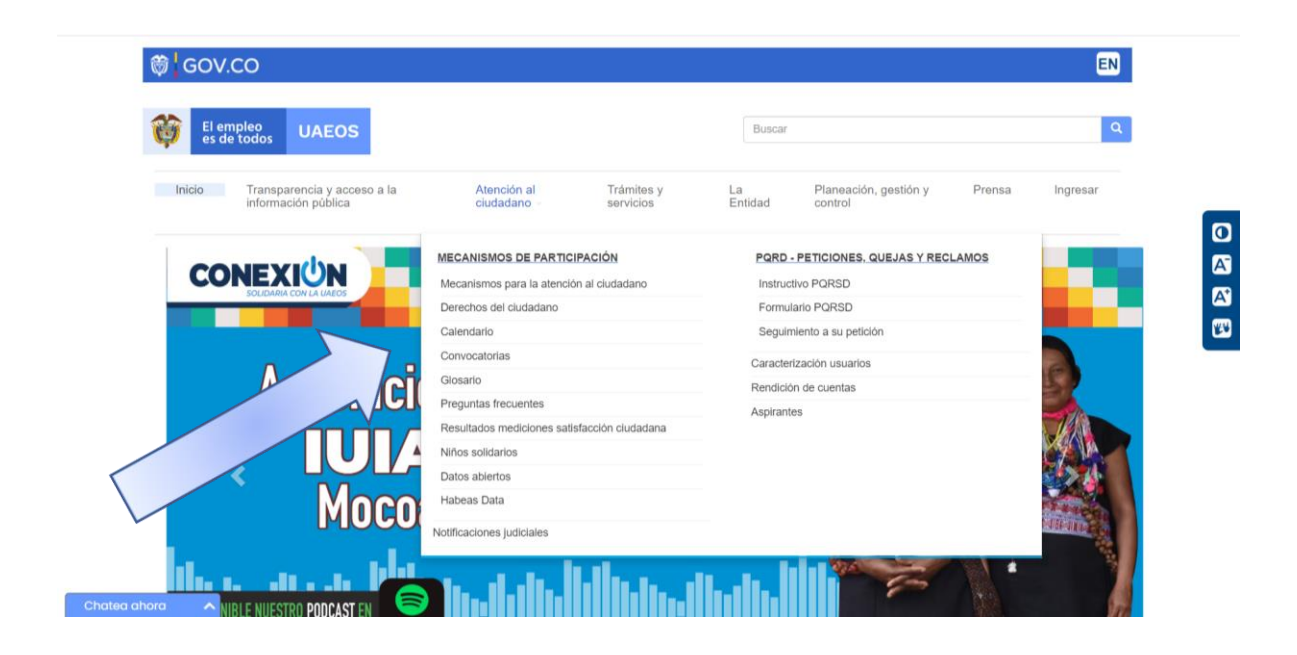

Desplace el cursor y ubíquese en el enlace "PQRD – Peticiones, quejas y reclamos", se mostrarán tres opciones, seleccione al enlace "Formulario PQRSD".

| El empleo es de todos UAEOS                               |                              |                         | Buscar        |                                  | Q.                                    |
|-----------------------------------------------------------|------------------------------|-------------------------|---------------|----------------------------------|---------------------------------------|
| Inicio Transparencia y acceso a la<br>información pública | Atención al<br>ciudadano     | Trámites y<br>servicios | La<br>Entidad | Planeación, gestión y<br>control | Prensa Ingresar                       |
|                                                           | MECANISMOS DE PARTICIP       | ACIÓN                   | PQRD -        | PETICIONES, QUEJAS Y REQL        | AMOS                                  |
|                                                           | Mecanismos para la atención  | al cludadano            | Instruct      | tivo PQRSD                       |                                       |
| es de todos UAE                                           | Derechos del ciudadano       |                         | Formul        | arlo PQRSD                       |                                       |
|                                                           | Calendario                   |                         | Seguin        | niento a su petición             |                                       |
| COMPRAS P                                                 | Convocatorias                |                         | Caracter      | ización usuarlos                 |                                       |
| MERCADOS CA                                               | Glosario                     |                         | Rendició      | n de cuentas                     |                                       |
| IVIERCADOS CA                                             | Preguntas frecuentes         |                         | Aspirante     | 85                               |                                       |
|                                                           | Resultados mediciones satisf | acción ciudadana        |               |                                  |                                       |
|                                                           | Niños solidarios             |                         |               |                                  |                                       |
| 8                                                         | Datos abiertos               |                         |               |                                  | $\mathbf{X}^{\mathbf{z}}$             |
| ¿Quieres hacer pa                                         | Habeas Data                  |                         |               |                                  |                                       |
| de nuestro Regis                                          | Notificaciones judiciales    |                         |               |                                  | 1 1 1 1 1 1 1 1 1 1 1 1 1 1 1 1 1 1 1 |

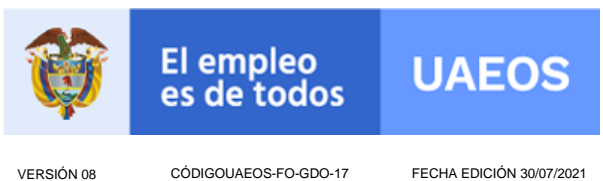

FECHA EDICIÓN 30/07/2021

Será redirigido a la plataforma para realizar el registro de su petición de forma virtual. Una vez allí de clic en el enlace de "Crear o consultar una solicitud"

| El empleo<br>is de todos       Unidad Administrativa Especial<br>de organizaciones Solidarias         Usted esta aquí: Inco > Atención al Cludadano - Peticiones, Guejas y Reclamos         Atti:       Gergia:         Atti:       Gergia:         Atti:       Gergia:         Atti:       Gergia:         Atti:       Verdana                                                                                                    |
|----------------------------------------------------------------------------------------------------|
| Usted està aqui: Incio > Atención al Ciudadano - Peticiones, Guejas y Reclamos<br>Attal Georgia Tahoma Trebuchet XS Verdana ª a a                                                                                                    |
| Usted està aqui: Iricio > Atención al Ciudadano - Peticiones, Guejas y Reclamos<br>Artal Georgía Tahoma Trebuchet MS Verdana a a a a                                                                                                    |
| Arial Georgia Tahoma Trebuchet MS Verdana a a a a                                                                                                    |
|                                                                                                    |
| → Atención al Ciudadano - Peticiones, Quejas y Reclamos                                                                                                    |
| 14 de mayo de 2012<br>Para efectos de alcanzar niveles de excelencia en la prestación del servicio y mejorar la gestón interna y la eficiencia de la Unidad Administrativa Especial<br>de Organizaciones Sólidarias, se ha previsto esta espacio, para que cuando usted requiera formular alguna petición, queja, reclamo, consulta, o realizar<br>alguna sugerencia o felicitación, pueda hacerto aveis de nuestro portal de internet.                                                                                               |
| Crear o consultar una solicitual                                                                                                    |
| Articulo 5. Detectors de las personas ante las autoridades.<br>En sus relaciones con las autoridades dada econosa tienes derecto a                                                                                                    |
| <ol> <li>Presentar peticiones en cualquiera de sus modalidades, verbalmente, o por escrito, o por cualquier otro medio idóneo y sin necesidad de apoderado, así<br/>como a obtener información y orientación acerca de los requisitos que las disposiciones vigentes exijan para tal efecto.</li> </ol>                                                                                                    |
| Las anteriores actuaciones podrán ser adelantadas o promovidas por cualquier medio tecnológico o electrónico disponible en la entidad, aún por fuera de<br>las horas de atención al público.                                                                                                    |
| <ol> <li>Concore; salvo espresa reserva legal: el estado de cualquier actuación or familie y obtener copas, a su costa, de los respectivos documentos</li> <li>Salvo eserva legal: demen información que repose en los registros y archivos públicos en los famicos previstos por la Constitución y las leyes.</li> <li>Obtener respuesta oportuna y eficaz a sus peticiones en los plazos establecidos para el efecto.</li> <li>El esta returna con esta respuesta do las consecuencianos de las personas para el efecto.</li> </ol> |
| 6. Recibir atención especial y preferente si se trata de personas en situación de discapacidad, niños, niñas, adolescentes, mujeres gestantes o adultos mayores, y en general de personas en estado de indefensión o de debilidad manifesta de conformidad con el artículo 13 de la Constitución Política.                                                                                                    |

Diligencie los campos requeridos, desde donde lo señala la imagen:

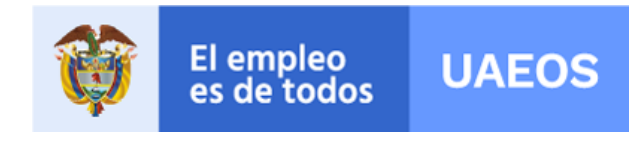

CÓDIGOUAEOS-FO-GDO-17

FECHA EDICIÓN 30/07/2021

|                               |                               |                             |                                                                | A CONTRACTOR OF A CONTRACTOR OF A CONTRACTOR O |
|-------------------------------|-------------------------------|-----------------------------|----------------------------------------------------------------|----------------------------------------------------------------------------------------------------|
|                               |                               |                             | Inicio Gestión Territorial                                     |                                                                                                    |
|                               | Ø                             | El empleo<br>es de todos    | Unidad Administrativa Especial<br>de Organizaciones Solidarias |                                                                                                    |
|                               |                               |                             |                                                                |                                                                                                    |
|                               |                               |                             |                                                                |                                                                                                    |
| Usted está aquí: Inicio > Ate | nción al Ciudadano - Peticior | ies, Quejas y Reclamos > Fe | ormulario de Solicitudes                                       |                                                                                                    |
| Arial Georgia Tah             | oma Trebuchet MS              | Verdana                     |                                                                | a a a a                                                                                                    |
| → Formulario de S             | olicitudes                    |                             |                                                                |                                                                                                    |
|                               |                               |                             |                                                                |                                                                                                    |
|                               |                               | CONSULTAR EL ESTADO I       | DE UNA SOLICITUD                                               |                                                                                                    |
|                               | Digite                        | el código                   | Consultar                                                      |                                                                                                    |
|                               |                               | Información de              | la soviitud                                                    |                                                                                                    |
| Tipo de solicitud             | Seleccione                    |                             |                                                                |                                                                                                    |
| Asunto                        | Seleccione                    |                             | × \                                                            |                                                                                                    |
| Descripción                   |                               |                             |                                                                |                                                                                                    |
|                               |                               |                             |                                                                |                                                                                                    |
|                               |                               |                             |                                                                |                                                                                                    |
|                               |                               |                             |                                                                |                                                                                                    |
|                               |                               |                             |                                                                |                                                                                                    |
|                               | Su solicitud pued             | le contener máximo 65536    | caracteres                                                     |                                                                                                    |
|                               |                               |                             |                                                                |                                                                                                    |

## CAMPOS QUE SE DEBEN DILIGENCIAR – Información de la solicitud

## TIPO DE SOLICITUD:

De clic la palabra "Seleccione", que aparece en el recuadro que se encuentra en frente de Tipo de solicitud, se desplegará una lista con los diferentes tipos de peticiones, como lo muestra la imagen y elija el tipo de petición que consideré, según sea su interés:

| Usted estă aqui: Inico > Atención al Ciudadano - Pediciones, Cuega y Reclamos > Formulario de Solicitudes<br>Arial Georgia Tahoma Trebuchet XS Verdana a a a a                                                                                               |
|----------------------------------------------------------------------------------------------------|
| → Formulario de Solicitudes                                                                                                    |
| CONSULTAR EL ESTADO DE UNA SOLICITUD<br>Digite el código [][Consultar]                                                                                                    |
| Información de la solicitud                                                                                                    |
| Tipo de solicitud<br>Asunto<br>Descripción Seleccione<br>PETICION<br>RECLAMO<br>OUEJA<br>SUGERENCIA<br>DENUNCIA<br>CONSULTA<br>FELICITACIÓN<br>AGRADECIMIENTO<br>Su solicitud puede contener máximo 65336 caracteres                                         |
| Medio de respuesta [Correo Electrónico ♥]Digite el medio de respuesta<br>→ Documentos Anexos                                                                                                    |
| Cuando recurra al Derecho de Pelición y no se pueda acreditar el interés que le asiste por este medio, debe radicar la información en la Oficina de<br>Correspondencia de la Entidad (Los documentos permitidos deben ser de tipo IPDF .DOC .DOCX .JPG .PNG) |

A continuación, se describen los diferentes tipos de peticiones (solicitudes), para ayudar a orientar el registro de su petición.

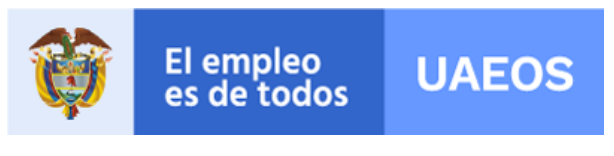

FECHA EDICIÓN 30/07/2021

# PETICIÓN

Se refiere a la solicitud que se presenta en forma respetuosa ante un servidor público o particulares, con el fin de requerir su intervención en un asunto concreto. Término de respuesta: 15 días hábiles siguientes a la recepción.

Si elige el tipo 'PETICIÓN' el formato cambiará a un formato prediseñado, tomándola como "Derecho de Petición" tratando los aspectos de éste.

|                                                                                                    | Información de                                                                                                    | la solicitud                                                                                                    |
|----------------------------------------------------------------------------------------------------|----------------------------------------------------------------------------------------------------|----------------------------------------------------------------------------------------------------|
| Tipo de solicitud                                                                                                    | PETICION<br>Seleccione                                                                                                    | Es la solicitud verbal o escrita<br>que se presenta ante un servidor                                                                                                    |
| Asunto<br>Bogota, 1005/2021<br>Señores:<br>Unidad Administrativa Es<br>Atención al cliente<br>Ciudad<br>ASUNTO :<br>Con fundamento en los ant<br>Administrativo y de lo Cont | Seleccione.<br>secial de Organizaciones solidarias<br>sulos 23 de la Constitución Política de Colomba y 5 a<br>noticos Administrativo), me dirijo a ustades para form | público para requert su<br>público para requert su<br>entendo la público para requert<br>entendo la público requerte<br>entendo la público requerte<br>entendo la públ |
| HECHOS                                                                                                    |                                                                                                    |                                                                                                    |
| PRETENSIONES                                                                                                    | Bu solotud puede contener máximo 6558                                                                                                    | 5 caracteres                                                                                                    |
| Yo Primer Nombre                                                                                                    | Segundo Nombre Primer Apellido                                                                                                    | Segundo Apellido                                                                                                    |
| Declaro que los datos aquí<br>Administrativo Ley 1437 de                                                                                                    | consignados son correctos, conforme con lo normado<br>2011.                                                                                                    | o por el Código de Procedimiento Administrativo y de lo Contencioso                                                                                                    |

Debe indicar todos los aspectos por los cuales realiza la solicitud y deberá ser claro para que la investigación sea eficiente.

**HECHOS**: es la explicación de acción o suceso de la solicitud, aquello que ocurrió, la obra o la cuestión a la cual se hace referencia.

**PRETENSIONES**: es lo que busca obtener el ciudadano que registra la petición, ya sea para hacer valer un derecho o pedir el cumplimiento de una obligación.

**DECLARACIÓN**: es un espacio de verificación, en el que se debe registrar el nombre completo de quien presenta la petición, como se le indica en cada casilla, de la siguiente forma, "Primer Nombre"; "Segundo Nombre"; "Primer Apellido"; "Segundo Apellido". Confirmando de esta forma que los datos registrados en la petición son correctos.

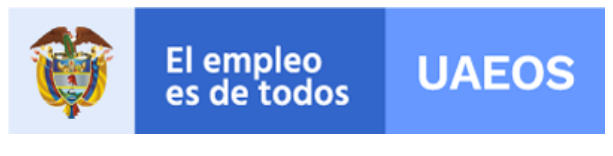

#### FECHA EDICIÓN 30/07/2021

## PETICIÓN DE INFORMACIÓN

Es el requerimiento que hace el ciudadano con el fin de que se le brinde información y orientación relacionada con los servicios propios de la Entidad. Término de respuesta: 10 días hábiles siguientes a la recepción.

### PETICIÓN DE DOCUMENTOS

Se refiere a la solicitud que hace una persona natural o jurídica, con el fin de obtener copias o fotocopias de documentos que reposen en la Entidad. Término de respuesta: 10 días hábiles siguientes a la recepción.

Deberá dar clic la palabra "Seleccione", debajo de la selección anterior "PETICIÓN", allí se desplegará "PETICIÓN DE DOCUMENTOS", como lo muestra la imagen:

|                                                  | Información de la solicitud                                                                                               |
|--------------------------------------------------|----------------------------------------------------------------------------------------------------|
| Tipo de solicitud                                | PETICION Y                                                                                                    |
| Asunto                                           | Seleccione                                                                                                    |
| Bogotá, 10/05/2021                               | PETICIÓN DE DOCUMENTOS                                                                                                    |
| Señores:                                         | V                                                                                                    |
| Unidad Administrativa Esp<br>Atención al cliente | pecial de Organizaciones solidarias                                                                                       |
| Ciudad                                           |                                                                                                    |
| ASUNTO :                                         |                                                                                                    |
| Con fundamento en los artic                      | culos 23 de la Constitución Política de Colombia y 5 ss, el artículo 13 y es de la Ley 1437 de 2011 (Código Procedimiento |
| Administrativo y de lo Conte                     | nicioso Administrativo), me dinjo a disedes para formara la sigurente.                                                    |
|                                                  |                                                                                                    |
|                                                  |                                                                                                    |
|                                                  |                                                                                                    |
|                                                  |                                                                                                    |
| HECHOS                                           |                                                                                                    |
|                                                  |                                                                                                    |
|                                                  |                                                                                                    |
|                                                  | Su solicitud puede contener máximo 65536 caracteres                                                                       |
| PRETENSIONES                                     |                                                                                                    |
|                                                  |                                                                                                    |
|                                                  |                                                                                                    |
|                                                  |                                                                                                    |
|                                                  |                                                                                                    |
|                                                  |                                                                                                    |
|                                                  | Su solicitud nuada contanar máximo 65536 caractarae                                                                       |

#### Los demás tipos de peticiones:

## RECLAMO

Es la manifestación de insatisfacción hecha por el ciudadano sobre el incumplimiento o irregularidad de alguna de las características de los productos o servicios ofrecidos por la entidad. Término de respuesta: 15 días hábiles siguientes a la recepción.

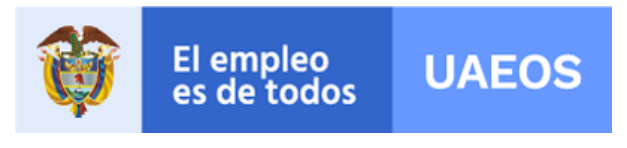

FECHA EDICIÓN 30/07/2021

# QUEJA

Es la manifestación de insatisfacción hecha por el ciudadano con respecto a la conducta o actuar de un funcionario de la Entidad en desarrollo de sus funciones. Término de respuesta: 10 días hábiles siguientes a la recepción.

## SUGERENCIA

Propuesta que formula un ciudadano o institución para el mejoramiento de los servicios de la entidad. Término de respuesta: 10 días hábiles siguientes a la recepción.

# DENUNCIA

Es el mecanismo mediante el cual cualquier ciudadano da aviso o notifica, en forma verbal o escrita, hechos o conductas con las que se puede estar configurando un posible manejo irregular o un eventual detrimento de los bienes o fondos del estado. Término de respuesta: 10 días hábiles siguientes a la recepción.

# CONSULTA

Es el requerimiento que hace el ciudadano relacionado con los temas a cargo de la entidad (temas que están en el marco de nuestra competencia) que requieren que algún funcionario emita un concepto. La respuesta a una consulta es un concepto que no es de obligatorio cumplimiento o ejecución. Término de respuesta: 30 días hábiles siguientes a la recepción.

# FELICITACIÓN

Manifestación de gratitud por la satisfacción de un servicio o información recibidos.

# AGRADECIMIENTO

Reconocimiento que hace un ciudadano hacia quien le ha prestado un servicio, por el cual desea corresponderle dando las gracias.

# <u>Asunto</u>

Aquí se relacionan la petición que desea registrar con el tema (Pre cooperativas, Fondos de empleados, Asociaciones mutuales, Asociaciones, Corporaciones, Fundaciones, Voluntariado, Empresa Comunal, Juntas de Acción Comunal JAC, Educación solidaria, Unidad Administrativa Especial de Organizaciones Solidarias, Otros, Cooperativas), según lo muestra la imagen:

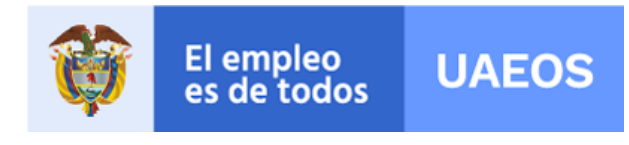

CÓDIGOUAEOS-FO-GDO-17

FECHA EDICIÓN 30/07/2021

|                                                                                                    | Información de la solicitud                                                                                                    |
|----------------------------------------------------------------------------------------------------|----------------------------------------------------------------------------------------------------|
| Tipo de solicitud                                                                                                    | PETICIÓN                                                                                                    |
|                                                                                                    | Seleccione                                                                                                    |
| Asunto                                                                                                    | Seleccione                                                                                                    |
| Bogotá, 10/05/2021<br>Señores:<br>Unidad Administrativa Especial de C<br>Atención al Cliente<br>Cludad<br>ASUNTO :<br>Con fundamento en los artículos 23 de<br>Administrativo y de lo Contencioso Ad | Seleccione.<br>Precoperativas<br>Fondos de empleados<br>Asociaciones Mutuales<br>Asociaciones<br>Corporaciones<br>Fundaciones<br>Voluntariado<br>Empresa Comunal<br>Juntas de Accidin Comunal JAC<br>Tramite de Acreditación<br>Educación Solidaria<br>Unidad Administrativa Especial de Organizaciones S<br>Cooperativas |
| HECHOS<br>PRETENSIONES                                                                                                    | Su solicitud puede contener máximo 65536 caracteres                                                                                                    |
| PRETENSIONES                                                                                                    | Su solicitud puede contener máximo 65536 caracteres                                                                                                    |

#### Descripción

Espacio destinado para que se indique cuál es la solicitud y se describa. Se recuerda que toda petición debe ser respetuosa so pena de rechazo y ser clara para que pueda darse respuesta de forma eficiente. Puede contener hasta 65536 letras (incluyendo espacios).

## Canales de Información - Medio de respuesta

Es el medio por el cual el ciudadano que registró la petición recibe su respuesta, una vez sea emitida por parte de la UAEOS. Si se omite, la respuesta será publicada en el mismo aplicativo web de la UAEOS. Puede seleccionar "Correo Electrónico" y Línea Gratuita y Teléfono", como lo muestra la imagen.

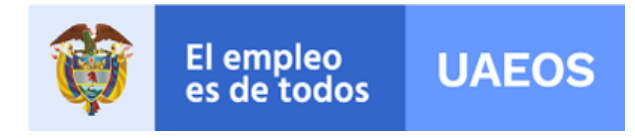

CÓDIGOUAEOS-FO-GDO-17

FECHA EDICIÓN 30/07/2021

|                                       | Información de la solicitud                                                                                  |
|---------------------------------------|----------------------------------------------------------------------------------------------------|
|                                       |                                                                                                    |
| Asunto                                | CONSULTA V<br>Consertivas V                                                                                  |
|                                       |                                                                                                    |
| Descripcion                           |                                                                                                    |
|                                       |                                                                                                    |
|                                       |                                                                                                    |
|                                       |                                                                                                    |
|                                       |                                                                                                    |
|                                       |                                                                                                    |
| A Canales Información                 | Su solicitud puede contener maximo 55536 caracteres                                                          |
|                                       |                                                                                                    |
| Medio de respuesta                    |                                                                                                    |
| -> Documentos Anexos                  | Linea Gratuita y Teléfono                                                                                    |
| Cuando recurra al Derecho de Petición | n y no se pueda acreditar el interés que asiste por este medio, debe radicar la información en la Oficina de |
| Correspondencia de la Entidad (Los d  | locumentos permitdos deben ser de tipo "PDF-DOC "DOCX "JPG "PNG)                                             |
| Adjuntar Archivo                      |                                                                                                    |
|                                       | Datos personales                                                                                             |
| Primer Nombre                         |                                                                                                    |
| Segundo Nombre                        |                                                                                                    |
| Primer Apellido<br>Segundo Apellido   |                                                                                                    |
| Tipo de documento                     | CC *                                                                                                    |
| Número documento                      |                                                                                                    |
| Dirección                             |                                                                                                    |
| Numero Telefono<br>Celular            |                                                                                                    |
| Correo Electrónico                    |                                                                                                    |
| Nombre Pais Residencia                | Seleccione                                                                                                   |
| Nombre Departamento Residencia        | Seleccione                                                                                                   |
| Nombre Municipio Residencia           | Selectione V                                                                                                 |
|                                       | Commine su sonicitud                                                                                         |
|                                       | Escriba el Código Seguridad Captona aqui                                                                     |
|                                       |                                                                                                    |
|                                       |                                                                                                    |

Documentos Anexos - Archivos Adjuntos

En el módulo de archivos adjuntos, los ciudadanos podrán complementar la solicitud con documentos que soporten los hechos descritos, de tal manera que el procedimiento que realizará el solicitante es el siguiente:

| Asunto Cooperativas                                                                                                    |  |
|----------------------------------------------------------------------------------------------------|--|
| Descripción                                                                                                    |  |
|                                                                                                    |  |
|                                                                                                    |  |
| Su anlicitud nueda nontanar máximo R6598 narasteana                                                                                                 |  |
| → Canales Información                                                                                                    |  |
| Medio de respuesta                                                                                                    |  |
| Documentos Anexos                                                                                                    |  |
| Cuando recurra al Derecho de Petición y no se pueda acreditar el interés que le asiste por este medio, debe radicar la información en la Oficina de |  |
| Correspondencia de la Engra d (Los documentos permitidos deben ser de tipo .PDF .DOC .DOCX .JPG .PNG)                                               |  |
| Adjuntar Archivo                                                                                                    |  |
| Datos personales                                                                                                    |  |
| Primer Nombre                                                                                                    |  |
| Segundo Nombre                                                                                                    |  |
| Primer Apellido                                                                                                    |  |
| Segundo Apellido                                                                                                    |  |
| Tipo de documento CC 🗸                                                                                                    |  |
| Número documento                                                                                                    |  |
| Dirección                                                                                                    |  |
| Número Teléfono                                                                                                    |  |
| Celular                                                                                                    |  |
| Correo Electrónico                                                                                                    |  |
| Nombre Pais Residencia Seleccione V                                                                                                    |  |
| Nombre Departamento Residencia Seleccione                                                                                                    |  |
| Nombre Municipio Residencia Seleccione V                                                                                                    |  |
| Confirme su solicitud                                                                                                    |  |
|                                                                                                    |  |

a. Dar clic en "Adjuntar Archivo", donde lo muestra imagen.

b. Escoger el archivo del computador para adjuntar y abrirlo.

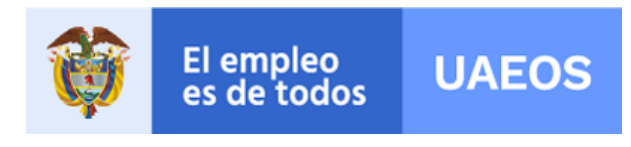

CÓDIGOUAEOS-FO-GDO-17

FECHA EDICIÓN 30/07/2021

| C Abrir                                                                                                    |                                                                                                    |                                                                                                    |                                                            |                         | x                                                          |
|----------------------------------------------------------------------------------------------------|----------------------------------------------------------------------------------------------------|----------------------------------------------------------------------------------------------------|------------------------------------------------------------|-------------------------|------------------------------------------------------------|
| e E E                                                                                                    | te equipo > Escritorio                                                                                                    |                                                                                                    | ~ O P                                                      | Buscar en Escritorio    |                                                            |
| Organizar • Nueva c                                                                                                    | arpeta                                                                                                    |                                                                                                    |                                                            | jii • 🔲 🛛               |                                                            |
| Este equipo<br>Descreps:<br>Documentos<br>Escretorio<br>Música<br>Objetos 3D<br>Videos<br>Wideos<br>Wideos<br>Wideos<br>UWideos<br>UWideos<br>UWideos<br>UWideos<br>UWideos<br>UWideos<br>UWideos<br>UWIdeos<br>Escretorio<br>Escretorio<br>Escretorio<br>Escretorio<br>Escretorio<br>Escretorio<br>Escretorio<br>Secretorio<br>Secretori<br>Sec | Honder<br>→ Descarges Acide a Jeron, 2003201 docs<br>← Interge Calife a Jeron, 2003201 docs<br>← Interge Calife a Jane, 2003201 docs<br>← Interper Calife a Jane, 2003201 docs<br>← Interper Calife a Jane, 2003201 doc | Fech all modification         Tiget           14/11/2019         11.28 a.         Access directs           36/07/2019         20.27 a.         Documente de Mil.           26/07/2019         20.28 a.         Documente de Mil.           26/07/2019         20.28 a.         Documente de Mil.           26/07/2019         20.28 a.         Documente de Mil.           20/07/2019         20.26 a.         Access directs a.           2/07/2019         20.49 p. m.         Access directs a. | Tamaho<br>1 KB<br>49 KB<br>48 KB<br>315 KB<br>1 KB<br>1 KB |                         | deberradicar la información en la Oficina de<br>"JPG .PNO) |
| Nom                                                                                                    | bre de archivo:  <br>Número Teléfono<br>Celular                                                                                                    |                                                                                                    | ~ Archi                                                    | vos personalizados (1;* |                                                            |
|                                                                                                    | Correo Electrónico<br>Nombre Pais Reside<br>Nombre Departamen<br>Nombre Municipio R                                                                                                    | ncia Seleccione<br>to Residencia Seleccione<br>esidencia Seleccione                                                                                                    |                                                            | ><br>><br>>             |                                                            |
|                                                                                                    |                                                                                                    |                                                                                                    | Confirme                                                   | e su solicitud          |                                                            |
|                                                                                                    |                                                                                                    | Escriba el Código                                                                                                    | Seguridad Capte                                            | 15E                     |                                                            |

- c. Los documentos permitidos deben ser de tipo .PDF .DOC .DOCX .JPG .PNG
- d. Podrá incluir varios documentos que no sobrepasen las 5Mb.
- e. Una vez seleccionado el archivo, puede verificar que haya quedado correctamente subido, verificando que el porcentaje de carga del archivo quede al 100%, como lo muestra la imagen:

| -> Canales Información                                                                  | Su solicitud puede contenel maxim    | 0 00000 caracteres          |                           |                        |  |
|-----------------------------------------------------------------------------------------|--------------------------------------|-----------------------------|---------------------------|------------------------|--|
| Medio de respuesta                                                                      | Correo Electrónico V                 |                             |                           |                        |  |
| -> Documentos Anexos                                                                    |                                      |                             |                           |                        |  |
| Cuando recurra al Derecho de Petició                                                    | n y no se pueda acreditar el interés | que le asiste por este medi | o, debe radicar la inform | ación en la Oficina de |  |
|                                                                                         | ittdo                                | de line BDE BOO BOOM        | 100 010                   |                        |  |
| Res_110 del 31 de marzo de 2016.pd                                                      | f (223 KB) 100%                      |                             |                           |                        |  |
| Adjuntar Archivo                                                                        | N                                    |                             |                           |                        |  |
| /                                                                                       | Datos                                | personales                  |                           |                        |  |
|                                                                                         | personal and a second second         |                             |                           |                        |  |
| Primer Nombre                                                                           |                                      |                             |                           |                        |  |
| Segundo Nombre                                                                          |                                      |                             |                           |                        |  |
| Primer Apellido                                                                         |                                      |                             |                           |                        |  |
| Segundo Apellido                                                                        |                                      |                             |                           |                        |  |
| Tipo de documento                                                                       | CC V                                 |                             |                           |                        |  |
| Numero documento                                                                        |                                      |                             |                           |                        |  |
| Direction                                                                               |                                      |                             |                           |                        |  |
| Numero telefono                                                                         |                                      |                             |                           |                        |  |
| Certras Electrónico                                                                     |                                      |                             |                           |                        |  |
| Correo Electronico                                                                      | Salaggiana                           | ×                           |                           |                        |  |
| Nombro Bais Bosidanaia                                                                  | Seleccione                           | *                           |                           |                        |  |
| Nombre Pais Residencia<br>Nombre Departamento Residencia                                | Seleccione                           | $\vee$                      |                           |                        |  |
| Nombre Pais Residencia<br>Nombre Departamento Residencia<br>Nombre Municipio Residencia | Seleccione                           | ~                           |                           |                        |  |

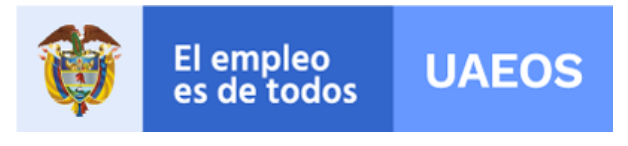

CÓDIGOUAEOS-FO-GDO-17 FE

#### FECHA EDICIÓN 30/07/2021

#### **Datos Personales**

En éste espacio diligenciará los datos personales de quien hace el registro de la petición:

- Primer Nombre
- Segundo Nombre
- Primer Apellido
- Segundo Apellido
- Tipo de Documento
- Número de Documento
- Dirección
- Número de Teléfono
- Celular
- Correo Electrónico
- Nombre País Residencia
- Nombre Departamento Residencia
- Nombre Municipio Residencia

|                                |            | Datos per | sona |
|--------------------------------|------------|-----------|------|
| Primer Nombre                  |            |           |      |
| Segundo Nombre                 |            |           |      |
| Primer Apellido                |            |           |      |
| Segundo Apellido               |            |           |      |
| Tipo de documento              | CC •       |           |      |
| Número documento               |            |           |      |
| Dirección                      |            |           |      |
| Número Teléfono                |            |           |      |
| Celular                        |            |           |      |
| Correo Electrónico             |            |           |      |
| Nombre País Residencia         | Seleccione |           | •    |
| Nombre Departamento Residencia | Seleccione |           | •    |
| Nombre Municipio Residencia    | Seleccione |           | •    |

### Confirme su solicitud

En éste espacio se confirmará el envío de la solicitud, mediante el ingreso de un código Captcha. Es el último paso que debe realizar el peticionario para enviar la solicitud.

#### Código Captha

CAPTCHA son las siglas de Completely Automated Public Turing test to tell Computers and Humans Apart (Prueba de Turing pública y automática para diferenciar máquinas y humanos).

Se trata de una prueba desafío-respuesta utilizada en computación para determinar cuándo el usuario que ingresa la información es o no humano. Se utiliza por seguridad del portal y del módulo para que quien lo utilice sea en efecto un ciudadano buscando información.

### ¿Cómo funciona?

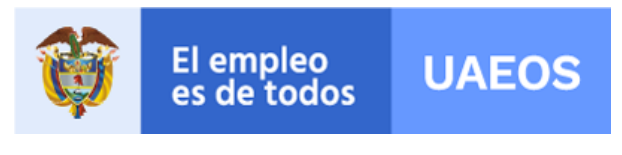

FECHA EDICIÓN 30/07/2021

El sistema le envía una imagen con unas letras y números para que el ciudadano que está registrando la petición los lea y en el campo "Escriba el Código Seguridad Captcha aquí" escriba las letras y/o números que ve, tal como se ven en la imagen, así como se muestra en la siguiente imagen de ejemplo.

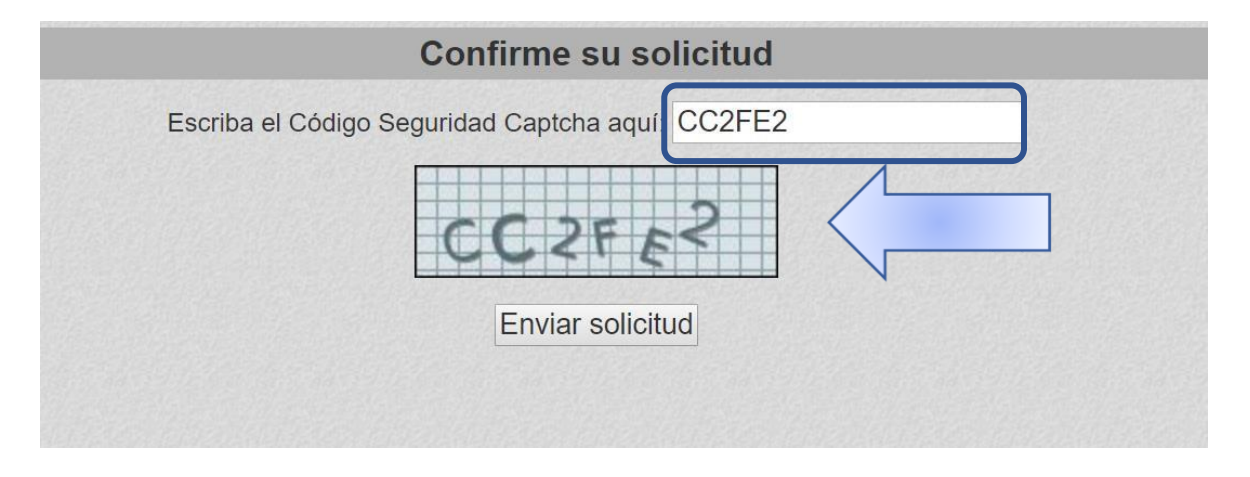

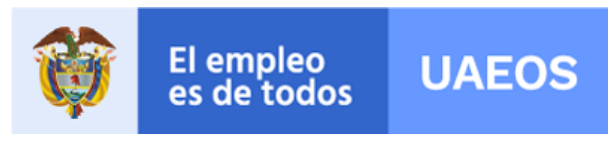

FECHA EDICIÓN 30/07/2021

Una vez registrado el código Captcha, se debe dar clic en "Enviar solicitud" Confirme su solicitud Escriba el Código Seguridad Captcha aquí: CC2FE2 CO2FE2 Enviar solicitud

En caso que el peticionario se equivoque, el sistema le enviará otra imagen con otro código para que vuelva a intentarlo, hasta que se escriba correctamente el código.

## Código de Verificación

El código de verificación lo crea el sistema para protección de la información y para que el peticionario lo guarde y pueda consultar el estado de la solicitud. Este código aparece cuando el peticionario envía el formulado a la entidad, en esos momentos el sistema crea un código único.

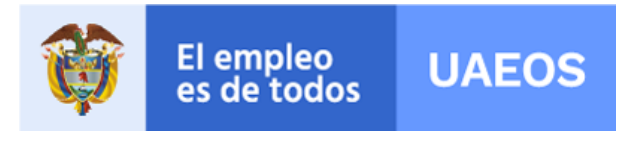

VERSIÓN 08 CÓDIG

CÓDIGOUAEOS-FO-GDO-17

FECHA EDICIÓN 30/07/2021

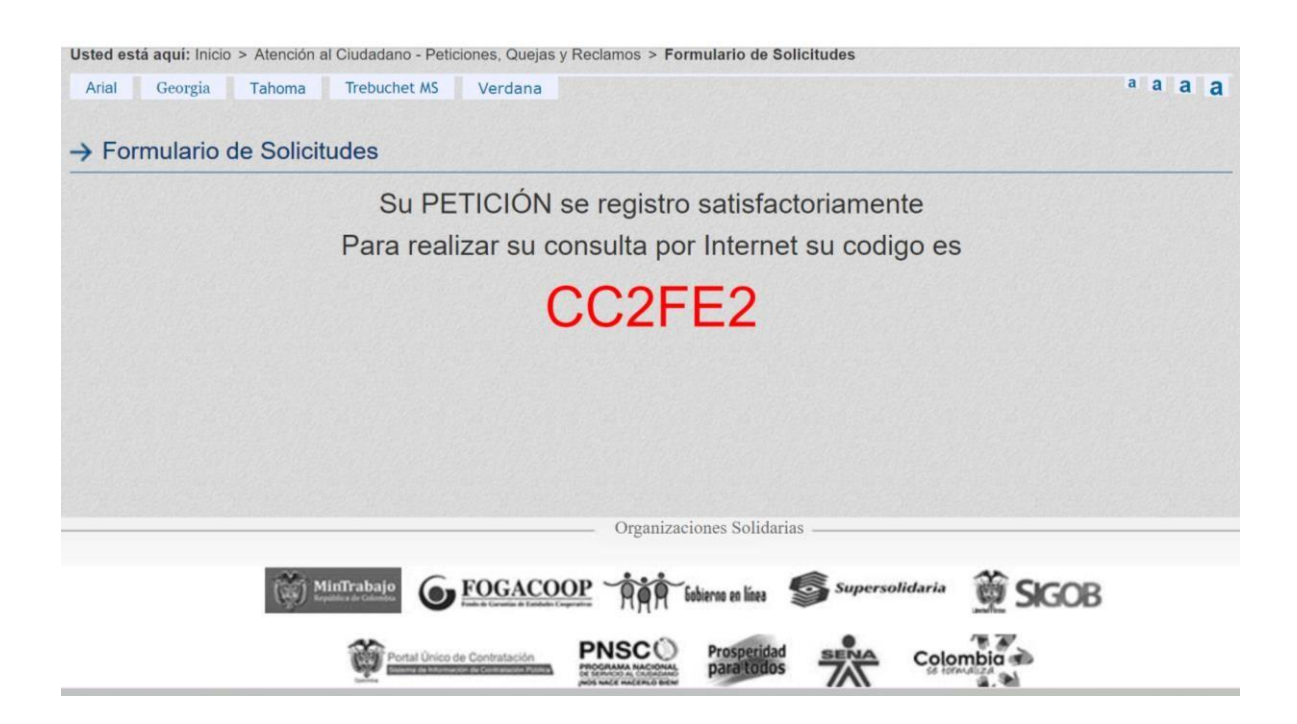

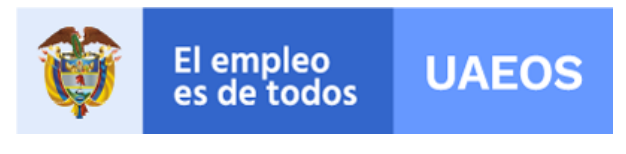

VERSIÓN 08 CÓDI

CÓDIGOUAEOS-FO-GDO-17 FECHA EDICIÓN 30/07/2021

## Consulta de la Petición

Con el código de verificación que fue emitido al momento de registrar la petición, el peticionario puede consultar el estado de la misma, digitándolo en "CONSULTAR EL ESTADO DE UNA SOLICITUD - Digite el código" y luego dando clic en "Consultar", como lo muestra la imagen:

|                                                           | <b>Ø</b>                  | El empleo<br>es de todos              | Unidad Administrativa Especial<br>de Organizaciones Solidarias |                       |
|-----------------------------------------------------------|---------------------------|---------------------------------------|----------------------------------------------------------------|-----------------------|
|                                                           |                           |                                       |                                                                |                       |
|                                                           |                           |                                       |                                                                |                       |
|                                                           |                           |                                       |                                                                |                       |
| Usted está aquí: Inicio > Atencio<br>Arial Georgia Tahoma | n al Ciudadano - Peticion | es, Quejas y Reclamos > Fo<br>Verdana | ormulario de Solicitudes                                       | ª a a a               |
| Conga Talona                                              | in a bucher his           | Verdana                               |                                                                |                       |
| → Formulario de Soli                                      | citudes                   |                                       |                                                                |                       |
|                                                           |                           |                                       |                                                                |                       |
|                                                           | c                         | ONSULTAR EL ESTADO E                  | DE UNA SOLICITUD                                               |                       |
|                                                           | Digite e                  | al código                             | Consultar                                                      |                       |
|                                                           |                           |                                       |                                                                |                       |
|                                                           | _                         | información de l                      | a solicitud                                                    |                       |
| Tipo de solicitud                                         | CONSULTA                  | información de l                      | <del>a solicitud</del> ►                                       | and the second second |
| Tipo de solicitud<br>Asunto                               | CONSULTA<br>Cooperativas  | información de l                      |                                                                |                       |
| Tipo de solicitud<br>Asunto<br>Descripción                | CONSULTA<br>Cooperativas  | información de l                      |                                                                |                       |
| Tipo de solicitud<br>Asunto<br>Descripción                | CONSULTA<br>Cooperativas  | información de l                      |                                                                |                       |

Allí podrá ver el estado de la petición, como lo muestra la imagen:

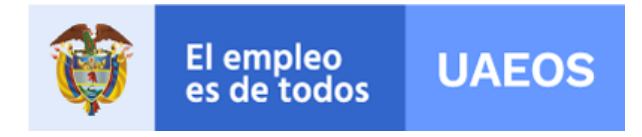

CÓDIGOUAEOS-FO-GDO-17

FECHA EDICIÓN 30/07/2021

|                                             | Solicitud (30097)         |  |
|---------------------------------------------|---------------------------|--|
| Consecutivo:                                | 30097                     |  |
| Fecha de creación:                          | 2019-06-18 04:44:06       |  |
| Solicitud:                                  | Prueba                    |  |
|                                             | Estado actual             |  |
| Estado:                                     | Abierto                   |  |
| Tipo solicitud                              | CONSULTA                  |  |
| Respuesta:                                  |                           |  |
|                                             | Documentos                |  |
| <ul> <li>radicacion_2019CE04304.</li> </ul> | pdf                       |  |
|                                             |                           |  |
|                                             |                           |  |
|                                             |                           |  |
|                                             | Organizaciones Solidarias |  |